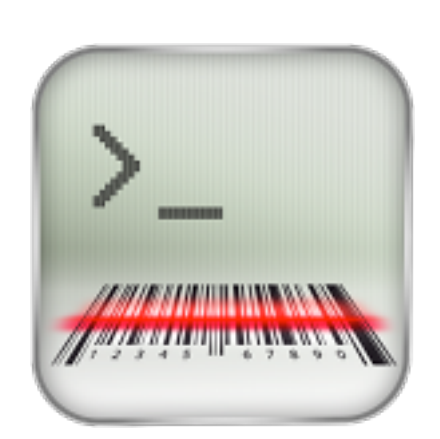

### Übersicht

Die VTconsole ist ein Telnet- und SSH-Client mit Barcode Unterstützung, konzipiert für den Einsatz in Industrie und Handel. Zielgruppe sind Anwender von Legacy-Host-Applikationen, die textorientiert mit SAPConsole oder unter VMS oder Unix laufen. Für Barcode-Scanning unterstützt die VTconsole die **LineaPro Accessories** der Firma Infinite Peripheres. Als Barcode-Reader kann auch die iPhone-Kamera benutzt werden.

Das Design der VTconsole ist fokussiert auf schnelle Datenerfassung:

- Optimierte, große OnScreen-Tastaturen
- Große Schrift
- Dynamischer Bildausschnitt (Follow Cursor)

Weitere Features:

- Mehrere Sitzungen möglich
- Einfache Konfiguration
- Einfaches Sitzungs-Management
- Bildschirmausschnitt frei wählbar, z.B. 11x26, 10x24 Zeichen
- Schneller Wechsel zwischen Full Screen und Bildschirmausschnitt
- Automatische User- und Passwort-Eingabe möglich

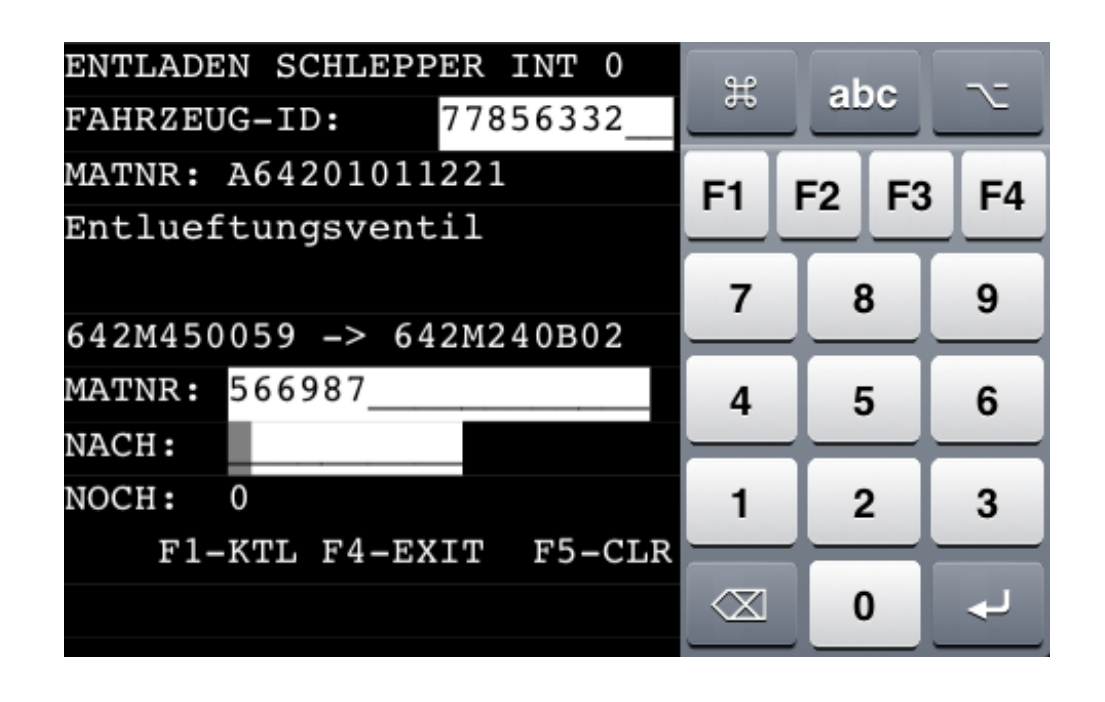

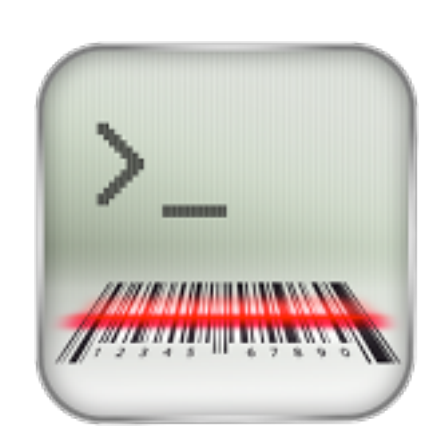

### Installation

Die VTconsole ist ein Telnet- und SSH-Client, der eine VT220 Emulation ausführt.

Der Start nach einer frischen Installation führt direkt in den Bildschirm "Start-Profil".

Ein Profil enthält Konfigurationsdaten für die Verbindung zum Telnet- oder SSH-Server und zur Darstellung des VT-Bildschirms. Zu einem Profil gibt es immer genau eine Session. Um mehrere Sessions zu fahren, muss man mehrere Profile anlegen.

| Abbrechen        | Start-Profil | Sichern      |
|------------------|--------------|--------------|
| Name des Profils |              |              |
| Name             |              | Erforderlich |
| Verbindung       |              |              |
| Host             |              | Erforderlich |
| Port             |              | Standard     |
| Protokoll        |              | Telnet       |

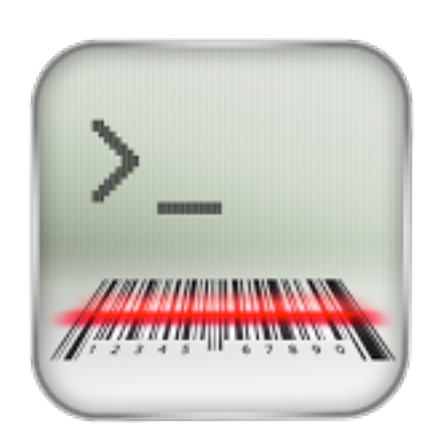

### Profildaten

| Parameter          | Beschreibung                                                                                                    | Beispiel                      |  |  |  |
|--------------------|----------------------------------------------------------------------------------------------------|-------------------------------|--|--|--|
| Name des Profils   | Frei wählbar, dient als Identifikation für eine Session oder Anwendung                                                                       | Produktiv-System              |  |  |  |
| Verbindungsdaten   |                                                                                                    |                               |  |  |  |
| Host               | Die IP-Adresse, entweder in der numerischen Form oder als DNS Name.                                                                          | 89.222.3.4<br>telnet.fhitc.de |  |  |  |
| Port               | Der TCP-Port, an dem der Telnet-Server lauscht                                                                                               | 23                            |  |  |  |
| Protokoll          | An Protokollen werden unterstützt: Telnet, SSH, Raw                                                                                          | Telnet                        |  |  |  |
| Answerback (ENQ)   | Der hinterlegte Text wird als Antwort auf ein <i>enquiry</i> (ENQ) des Hosts geschickt. Damit kann z.B. eine Terminalnummer vergeben werden. | 105                           |  |  |  |
| Zeichensatz        | Der vom Host verwendete Zeichensatz.                                                                                                    | UTF-8                         |  |  |  |
| Benutzerdaten      |                                                                                                    |                               |  |  |  |
| Name               | Der Account des Benutzers zum Login am Telnet-Server                                                                                         | wolfgang                      |  |  |  |
| Passwort           |                                                                                                    |                               |  |  |  |
| Schlüssel          | Bei Authentifikation per Private/Public-Key wird hier der Dateiname des Private Key angegeben                                                | id_dsa                        |  |  |  |
| Darstellung        |                                                                                                    |                               |  |  |  |
| Weißer Hintergrund | Der emulierte VT-Bildschirm zeigt normalerweise weiße Schrift auf schwarzem Hintergrund. Das kann man umkehren.                              |                               |  |  |  |
| Schrift            | Über die Auswahl von Schrifttyp und -Größe sowie Durchschuß wird festgelegt, wieviele Zeilen und Spalten am VT-Bildschirm angezeigt werden.  | Monaco 19.0<br>(1.23)         |  |  |  |
| Dem Cursor folgen  | Der Bildschirmausschnitt folgt dynamisch der Cursorposition oder ist fixiert in der linken<br>oberen Ecke des emulierten VT-Bildschirms.     |                               |  |  |  |
| Zoom erlaubt       | Wenn erlaubt, dann kann mit den Pinch-Gesten und dem 2-Finger-Tap in und aus dem VT-<br>Bildschirm gezommt werden.                           |                               |  |  |  |
| Scroll erlaubt     | Wenn erlaubt, dann kann mit 1-Finger-Zieh-Gesten der Bildschirmausschnitt über dem VT-<br>Bildschirm verschoben werden.                      |                               |  |  |  |

Profildaten

Zu den Profildaten gehört auch das Tastatur-Layout. Dies kann aber nur extern geändert werden, siehe Abschnitt "Konfigurationsdatei".

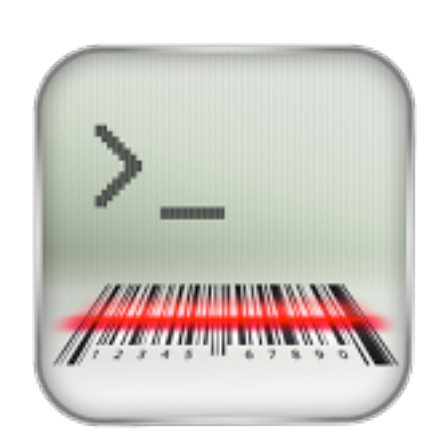

### Profildaten (2)

| Scanner Konfiguration |                                                      |        |
|-----------------------|------------------------------------------------------|--------|
| Präfix                | Diese Zeichenkette wird jedem Barcode vorangestellt. | \x02   |
| Suffix                | Diese Zeichenkette wird jedem Barcode nachgestellt.  | \x03\r |

Profildaten (2)

#### Kodierung der Zeichenkette

Jedes Zeichen liegt im Wertebereich von binär 0 bis 0xFF. Nicht-druckbare ASCII-Zeichen ausserhalb des Wertebereichs von *sp* bis ~ (0x20 bis 0x7E) können mit einer "Escapesequenz" notiert werden. Das Escape-Zeichen ist der Backslash "\".

Die nebenstehende Tabelle zeigt die erlaubten "Escapesequenzen":

| Sequenz | Wert         |
|---------|--------------|
| \0      | 0x00         |
| \a      | 0x07         |
| \b      | 0x08         |
| \e      | 0x1B         |
| \f      | 0x0C         |
| \n      | 0x0A         |
| \r      | 0x0D         |
| \t      | 0x09         |
| W       | 0x5C         |
| \xnn    | 0x <i>nn</i> |

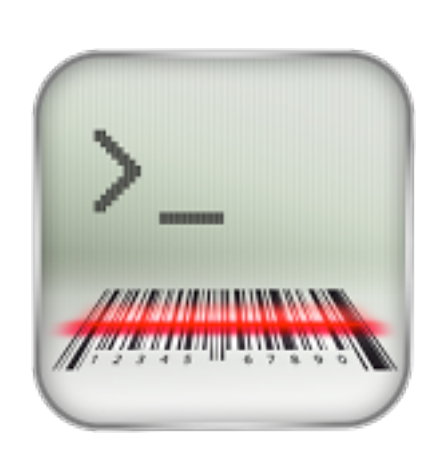

#### Verbindungsübersicht

| <b>D</b> -                                 |                                                                                              |                                  |                              |
|--------------------------------------------|----------------------------------------------------------------------------------------------|----------------------------------|------------------------------|
| 1)0                                        | mo-Server                                                                                    |                                  |                              |
| teln                                       | net://vtconsole:•••@telnet.fhitc.de                                                          |                                  | $\diamond$                   |
| En                                         | twicklungssystem                                                                             |                                  | 6                            |
| teln                                       | et://vttest@192.168.178.34 - aktiv                                                           |                                  | C                            |
| Ko                                         | nsolidierungssystem                                                                          |                                  | $\mathbf{\mathbf{(}}$        |
| eln                                        | et://vttest@192.168.178.34:8023                                                              |                                  |                              |
| eln                                        | DOUKTIVSYSTEM<br>het://vttest@192.168.178.34:8123                                            |                                  | $\mathbf{O}$                 |
|                                            |                                                                                              |                                  |                              |
| Sc                                         | anner Einstellungen                                                                          |                                  |                              |
| Fe                                         | rtig Verbindungsüber                                                                         | rsicht                           |                              |
|                                            | Demo-Server                                                                                  |                                  | _                            |
| 2                                          | telnet://vtconsole:@telnet.fhitc.de                                                          | 9                                |                              |
|                                            | Entwicklungssystem                                                                           |                                  |                              |
|                                            | telnet://vttest@192.168.178.34                                                               |                                  |                              |
|                                            | Konsolidierungssystem                                                                        |                                  |                              |
|                                            | Produktivsvstem                                                                              |                                  |                              |
| 2                                          | telnet://vttest@192.168.178.34:8123                                                          |                                  |                              |
|                                            |                                                                                              |                                  |                              |
|                                            |                                                                                              |                                  |                              |
| Sca                                        | anner Einstellungen                                                                          |                                  | 3                            |
| Sc:<br>bbr                                 | anner Einstellungen<br>echen Profil bearbeit                                                 | en Dup                           | Siche                        |
| Sc:<br>bbr<br>Vai                          | anner Einstellungen<br>echen Profil bearbeit<br>me des Profils                               | en Dup                           | Siche                        |
| Sca<br>Jobr<br>Nai<br>Nai                  | anner Einstellungen<br><sup>echen</sup> Profil bearbeit<br>me des Profils<br>me              | en Dup<br>Entwicklung            | Siche                        |
| Sca<br>bbr<br>Nai<br>Na                    | anner Einstellungen<br>echen Profil bearbeit<br>me des Profils<br>me<br>rbindung             | en Dup<br>Entwicklung            | ;<br>Siche<br>ssystem        |
| Sca<br>Nai<br>Nai<br>Vei<br>Ho             | anner Einstellungen<br>echen Profil bearbeit<br>me des Profils<br>me<br>rbindung<br>st       | en Dup<br>Entwicklung<br>192.168 | Siche<br>ssystem<br>3.178.34 |
| Sca<br>Ibbr<br>Nai<br>Na<br>Na<br>Na<br>Po | anner Einstellungen<br>echen Profil bearbeit<br>me des Profils<br>me<br>rbindung<br>st<br>rt | en Dup<br>Entwicklung<br>192.16  | Siche<br>ssystem<br>3.178.34 |

Nach der Eingabe des Start-Profils wird die Verbindungsübersicht angezeigt.

Die Verbindungsübersicht ist die "Schaltzentrale" der App. Hier kann man

- eine Verbindung aufrufen
- neue Profile hinzufügen
- ein bestehendes Profil ändern oder duplizieren und dann modifizieren
- ein Profil löschen
- eine laufende Sitzung beenden
- die Reihenfolge der Profile ändern

Ausserdem ist hier der Startpunkt zur Scanner- und Kippgestenkonfiguration sowie die Anzeige der Programmversion mit der Möglichkeit der Programmaktualisierung.

Achtung: Einstellmöglichkeiten an den Profilen oder dem Gerät können vom Systemadministrator beschränkt werden! Die Darstellung hier zeigt jeweils den unbeschränkten Zugriff.

Soll ein Profil editiert werden, so tippt man auf den blauen Pfeil. Soll eine Verbindung erstellt werden, so tippt man einfach auf die entsprechende Tabellenzeile. Eine laufende Sitzung ist in der Verbindungsübersicht grün hervorgehoben. Eine laufende Sitzung kann nicht editiert werden. Sie kann aber abgebrochen werden, indem man auf den blauen Pfeil tippt.

Der Button "Bearbeiten" ändert das Aussehen der Verbindungsübersicht. Jetzt können die Einträge verschoben oder gelöscht werden.

Der Button "+" fügt ein leeres Profil hinzu. Alternativ kann man ein Profil über den blauen Pfeil auswählen und dann mit dem Button "Dup" duplizieren.

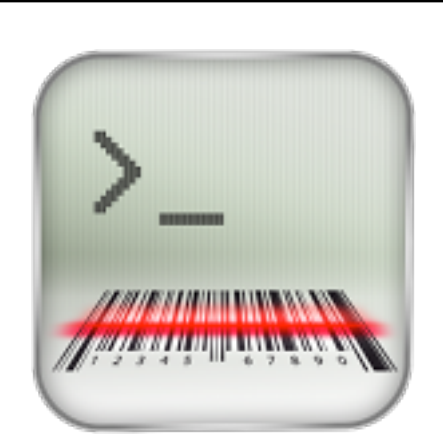

**Session** 

Wenn man in der Verbindungsübersicht auf ein Profil tippt, wird eine Verbindung zum Telnet- oder SSH-Server aufgebaut, der – nach erfolgreichem Login – eine Anwendung startet, deren Output am Client angezeigt wird und deren Input vom Client kommt.

Solche Anwendungen beziehen sich typischerweise auf ein text-orientiertes Anzeigegerät (Terminal), das nach den Regeln eines VT100 oder VT220 funktioniert. Ein VT220 hat 24 Zeilen zu je 80 Zeichen, die mit Anzeige-Attributen wie *underline, bold, blink* oder *reverse* ausgestattet und zudem noch in 8 verschiedenen Farben dargestellt werden können.

| ENTLADEN SCHLEPPER INT 0<br>FAHRZEUG-ID: | H  | abc   | $\sim$ |
|------------------------------------------|----|-------|--------|
| MATNR:                                   | F1 | F2 F3 | 3 F4   |
| ->                                       | 7  | 8     | 9      |
| MATNR:                                   | 4  | 5     | 6      |
| NACH:<br>NOCH:                           | 1  | 2     | 3      |
| FI-KTL F4-EXIT F5-CL                     |    | 0     | لھ ا   |

#### Tastaturbelegung 1. Ebene

| ж           | Verbindungsübersicht     |
|-------------|--------------------------|
| abc         | iOS-Systemtastatur       |
| r           | Umschaltung auf 2. Ebene |
| ₽           | Enter                    |
| $\boxtimes$ | Backspace                |

Die VTconsole emuliert solch ein VT220, d.h. es versteht dessen Regeln. Auf einem iPod können zwar 24 Zeilen mal 80 Zeichen dargestellt werden, aber da das kaum lesbar ist, wählt die VTconsole einen Bildschirmausschnitt entsprechend dem im Profil ausgewählten Parameter "Zeilen x Spalten" und stellt diesen Ausschnitt nun in einer benutzerfreundlichen Schriftgröße dar.

Rechts daneben wird eine reduzierte Tastatur mit großen Tasten für die bequeme und schnelle Datenerfassung von Zahlen und die wichtigsten Programmfunktionen eingeblendet.

Den Scanner bzw. Barcode Reader aktiviert man, indem man auf den VT-Bildschirmausschnitt tippt, oder über eine Kippgeste (Armbewegung) oder über einen Fingertaster.

Wenn man mit der Taste **%** die Verbindungsübersicht aufruft, bleibt die laufende Sitzung bestehen.

Für die Eingabe von Texten oder Sonderzeichen tippt man auf die Taste "**abc**" und dann erscheint die iOS-Systemtastatur.

Weniger häufig genutzte Tasten finden sich auf der "2. Ebene", die man über die Umschalttaste  $\mathcal{T}$  erreicht.

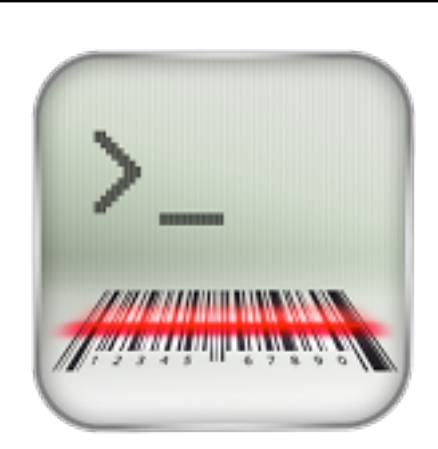

Session (2)

| _                                                                        | ADEN             | SCH      | ILEPI | PER | INT     | 0   | H           | at  | bc  | ~   |
|--------------------------------------------------------------------------|------------------|----------|-------|-----|---------|-----|-------------|-----|-----|-----|
| FAHR                                                                     | ZEUG             | -ID:     | :     |     |         |     |             |     |     |     |
| MATN                                                                     | R:               |          |       |     |         |     | F5          | F6  | F7  | F8  |
|                                                                          |                  |          | _     |     |         |     | F9          | F10 | F11 | F12 |
| матт                                                                     | R•               |          | ->    |     |         |     |             | Τ.  |     |     |
| MATNR:                                                                   |                  |          |       |     | TT      | In  | IS          | ₩   |     |     |
| NOCH                                                                     | :                |          |       |     |         |     | +           | 1   |     | →   |
|                                                                          | F1-K             | TL F     | 54-EX | KIT | F5-     | CLR | _           | -   |     |     |
|                                                                          |                  |          |       |     |         |     | $\boxtimes$ | 1   |     | →   |
| ENTL                                                                     | ADEN             | SCH      | ILEPI | PER | INT     | 0   |             |     |     |     |
| FAHR                                                                     | ZEUG             | -ID:     | ;     |     |         |     |             |     |     |     |
| MATN                                                                     | R:               |          |       |     |         |     |             |     |     |     |
|                                                                          |                  |          |       |     |         |     |             |     |     |     |
| Q                                                                        | W                | E        | R     | Т   | Z       | U   | T           | 0   | Ρ   | Ü   |
| Α                                                                        | S                | D        | F     | G   | Η       | J   | к           | L   | Ö   | Ä   |
| <del>ن</del>                                                             |                  | Υ        | x     | С   | v       | в   | N           | м   |     | ×   |
| 123                                                                      | •                | Γ        | _     | Lee | erzeich | nen | -           |     | Ret | urn |
|                                                                          | SCHLEPP2<br>-ID: | ER INT Ö |       |     |         |     |             |     |     |     |
| PAHRZEUG-                                                                |                  |          |       |     |         |     |             |     |     |     |
| ENTHADEN<br>PAHRZEUG-<br>MATNR :                                         |                  |          |       |     |         |     |             |     |     |     |
| PAHRZEUG-<br>MATNR :<br>MATNR :                                          |                  |          |       |     |         |     |             |     |     |     |
| ERTLADEN<br>PAHRZEUG-<br>MATNR :<br>MATNR :<br>NACH :<br>NOCH :          | ->               |          |       |     |         |     |             |     |     |     |
| ENTLADEN<br>PAHRZEUG-<br>MATNR :<br>MATNR :<br>NACH :<br>NOCH :<br>F1-K7 | -><br>PL F4-EX)  | IT F5-C) | LR    |     |         |     |             |     |     |     |
| ENTLADEN<br>PAHRZEUG-<br>MATNR :<br>NACH :<br>NOCH :<br>F1-K7            | -><br>PL F4-EX1  | IT F5-C) | LR    |     |         |     |             |     |     |     |
| PAHRZEUG-<br>MATNR :<br>MATNR :<br>NACH :<br>NOCH :<br>F 1-K7            | -><br>FL F4-EX1  | IT F5-C) | LR    |     |         |     |             |     |     |     |
| HATLADEN<br>PAHRZEUG-<br>MATNR :<br>MATNR :<br>NACH :<br>NOCH :<br>F1-K7 | ->               | IT F5-C) | LR    |     |         |     |             |     |     |     |
| HATLADEN<br>PARKZEUG-<br>MATNR :<br>MATNR :<br>NOCH :<br>F1-K7           | -><br>EL F4-EXI  | IT P5-C1 | LR    |     |         |     |             |     |     |     |
| HATLADEN<br>PARKZEUG-<br>MATNR :<br>MATNR :<br>NACH :<br>NACH :<br>F1-K7 | -><br>TL F4-EXT  | IT F5-C) | LR    |     |         |     |             |     |     |     |

#### Tastaturbelegung 2. Ebene

| r                                               | Umschaltung auf 1. Ebene |
|-------------------------------------------------|--------------------------|
| abc                                             | iOS-Systemtastatur       |
| ж                                               | Verbindungsübersicht     |
| ↑↑                                              | Page up                  |
| $\downarrow$                                    | Page down                |
| $\leftarrow\!\uparrow\!\rightarrow\!\downarrow$ | Cursorsteuerung          |
| $\bigotimes$                                    | Delete                   |
| Ins                                             | Insert                   |
| →I                                              | Tabulator                |

Mit der Systemtastatur wird gleichzeitig die Taste ⊂ eingeblendet. So gelangt man immer wieder zurück zur Tastatur der 1. Ebene.

Tippt man mit zwei Fingern auf den Bildschirmausschnitt, so wird der komplette VT-Bildschirm dargestellt. Noch einmal mit zwei Fingern tippen und der alte Ausschnitt wird wiederhergestellt.

Die Zweifinger-Zoom-Geste wird zum stufenlosen Verkleinern bzw. Vergrößern benutzt.

Durch Zeigen-und-Ziehen mit einem Finger kann man den Bildschirmausschnitt über jeden Teil des VT-Bildschirms bewegen.

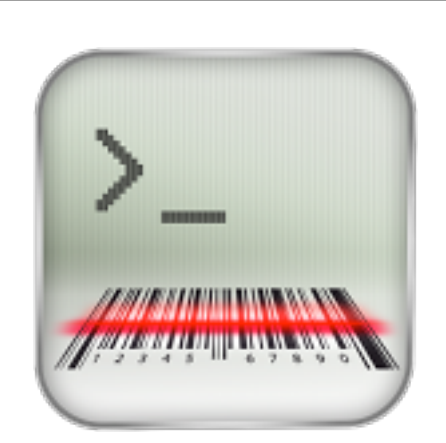

#### **Administration**

Die Konfiguration der VTconsole wird in der Datei *VTconsoleSettings.plist* gespeichert. Diese Datei kann per iTunes exportiert und zu einer "Master-Konfiguration" gemacht werden. Man kann sie mit einem Editor verändern und schließlich in alle Geräte eines Standortes wiederum per iTunes importieren. <u>Achtung:</u> Nach dem Import muss die App aus dem Speicher entfernt und neu gestartet werden!

Einige Konfigurationsparameter der VTconsole können nicht interaktiv am Gerät eingestellt werden. Sie lassen sich nur per Editor am Mac oder PC setzen. Diese Parameter sind:

| Parameter             | Werte   | Bedeutung                                                              |  |
|-----------------------|---------|------------------------------------------------------------------------|--|
| configurationReadOnly | bool    | Die Konfiguration darf vom Benutzer nicht verändert werden.            |  |
| logLevel              | integer | 1=Error, 2=Warning, 3=Info, 4=Debug                                    |  |
| Tastatur-Layout       |         |                                                                        |  |
| height                | real    | Gesamthöhe der Tastatur in Pixel                                       |  |
| width                 | real    | Gesamtbreite der Tastatur in Pixel                                     |  |
| noOfCols              | integer | Anzahl Tastaturspalten, daraus ergibt sich die 100%-Breite einer Taste |  |
| noOfRows              | integer | Anzahl Tastaturreihen, daraus ergibt sich die 100%-Höhe einer<br>Taste |  |
|                       | Та      | sten-Position, -Größe und -Wert                                        |  |
| type                  | integer | Tastentyp (s. Tabelle "Tastentypen")                                   |  |
| colIndex              | real    | 0 ist die erste Spalte, 1.5 zwischen Spalte 2 und 3                    |  |
| rowIndex              | real    | 0 ist die erste Reihe                                                  |  |
| widthFactor           | real    | Breite der Taste im Verhältnis zur 100%-Breite                         |  |
| heightFactor          | real    | Höhe der Taste im Verhältnis zur 100%-Höhe                             |  |
| title                 | string  | Beschriftung der Taste                                                 |  |
| value                 | integer | Wert der Taste (s. Tabelle "Tastenwerte")                              |  |

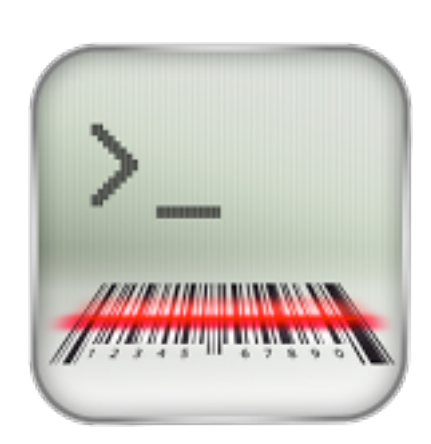

#### **VTconsoleSettings**

1 <?xml version="1.0" encoding="UTF-8"?> 2 <!DOCTYPE plist PUBLIC "-//Apple//DTD PLIST 3 V <plist version="1.0"> 4 V <dict> 5 <key>configurationReadOnly</key> 6 <false/> 7 <key>gestureDuration</key> 8 <integer>0</integer> 9 <keu>gestureEnable</keu> 10 <false/> 11 <key>gestureType</key> 12 <integer>0</integer> 13 <key>profiles</key> 14 <array> co </array> 2013 1.0 </dict> 2014 = </plist>

<key>profiles</key> <array> <dict> <key>backgroundWhite</key> <true/> <key>configurationName</key> <string>demo</string> <key>hostAddress</key> <string>telnet.fhitc.de</string> <key>keyboardLevel</key> <array> co </array> <key>protocol</key> <string>Telnet</string> <key>rowsXColumns</key> <string>2</string> <key>userName</key> <string>vtconsole</string> <key>userPassword</key> <string>vtcons2012</string> </dict> <dict> coldict> <dict> coldict> </array>

Die oberste Hierarchieebene der Konfigurationsdatei enthält die Parameter, die für das gesamte Gerät gelten. Ausgenommen hiervon sind die Konfigurationsparameter des Barcode-Readers.

Unter dem Schlüssel "profiles" beginnt die zweite Hierarchieebene, das sind die Sitzungs-Profile.

Die Parameter der Sitzungsprofile sind alle auch online im Dialog änderbar, bis auf den Schlüssel "keyboardLevel", dahinter verbirgt sich die gesamte Konfiguration der Tastatur - und das pro Sitzungs-Profil!

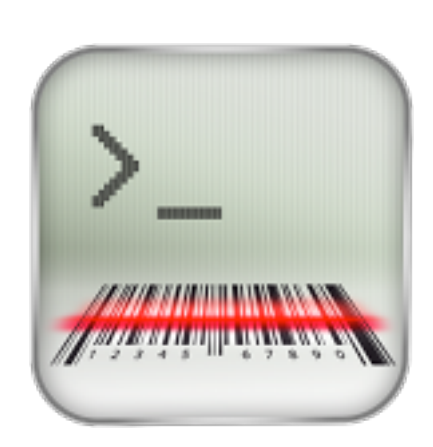

#### **Tastatur-Layout**

<array> (dict) <key>height</key> <real>300</real> <key>keys</key> <array> co </array> <key>noOfCols</key> <integer>3</integer> <key>noOfRows</key> <integer>6</integer> <key>width</key> <real>180</real> </dict> <dict> <key>height</key> <real>300</real> <key>keys</key> <array> 🚥 </array> <key>noOfCols</key> <integer>3</integer> <key>noOfRows</key> <integer>6</integer> <key>width</key> <integer>210</integer> </dict> </array>

<key>keyboardLevel</key>

Das Tastatur-Layout gliedert sich in ein Array von Tastatur-Ebenen. die jeweils ihre eigene Größe haben können.

> Der Parameter "keys" enthält zu jeder Taste der Ebene einen Eintrag.

<key>keys</key> <array> <dict> <key>colIndex</key> <real>0.0</real> <key>heightFactor</key> <real>1</real> <key>rowIndex</key> <real>0.0</real> <key>title</key> <string>#</string> <key>type</key> <integer>3</integer> <key>widthFactor</key> <real>1</real> </dict> <dict> coldict> <dict> coldict> <dict> coldict> <dict> coldict> <dict> coldict> <dict> co </dict> <diet> coldiet> <diet> coldiet> <dict> coldict> <diet> coldiet> <dict> coldict> <diet> coldiet> <diet> coldiet> <dict> coldict> <dict> coldict> <dict> coldict> <dict> coldict> <dict> coldict> </array>

Beispiel für eine Taste mit einer Makro-Definition. Ein <string>Test\a\x0DTest2</string> Makro überschreibt den "value"-Parameter.

Kdiet>

</dict>

<key>colIndex</key>

<key>rowIndex</key> <real>1</real> <key>title</key> <string>F1</string> <key>type</key> <integer>0</integer> <key>value</key> <integer>265</integer> <key>widthFactor</key> <real>0.75</real>

<key>heightFactor</key>

<real>0.0</real>

<key>macro</key>

<real>1</real>

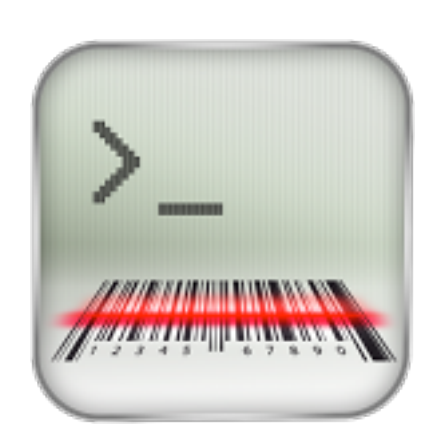

#### **Tastenwerte**

| Wert | Mnemonic  | Sequenze | n        |
|------|-----------|----------|----------|
| 258  | DOWN      | CSI B    | SS3 B    |
| 259  | UP        | CSI A    | SS3 A    |
| 260  | LEFT      | CSI D    | SS3 D    |
| 261  | RIGHT     | CSI C    | SS3 C    |
| 263  | BACKSPACE | \b       |          |
| 265  | F1        | SS3 P    |          |
| 266  | F2        | SS3 Q    |          |
| 267  | F3        | SS3 R    |          |
| 268  | F4        | SS3 S    |          |
| 269  | F5        | CSI 15 ~ | CSI 16 ~ |
| 270  | F6        | CSI 17 ~ |          |
| 271  | F7        | CSI 18 ~ |          |
| 272  | F8        | CSI 19 ~ |          |
| 273  | F9        | CSI 20 ~ |          |
| 274  | F10       | CSI 21 ~ |          |
| 275  | F11       | CSI 23 ~ | 0x1B     |
| 276  | F12       | CSI 24 ~ | ٨        |
| 277  | F13       | CSI 25 ~ | \n       |
| 278  | F14       | CSI 26 ~ |          |
| 279  | F15       | CSI 28 ~ |          |
| 280  | F16       | CSI 29 ~ |          |

| Wert | Mnemonic | Sequenze | n    |
|------|----------|----------|------|
| 281  | F17      | CSI 31 ~ |      |
| 282  | F18      | CSI 32 ~ |      |
| 283  | F19      | CSI 33 ~ |      |
| 284  | F20      | CSI 34 ~ |      |
| 285  | F21      | CSI 35 ~ |      |
| 286  | F22      | CSI 36 ~ |      |
| 287  | F23      | CSI 37 ~ |      |
| 288  | F24      | CSI 38 ~ |      |
| 330  | DEL      | 0x7F     |      |
| 338  | NPAGE    | CSI 6 ~  |      |
| 339  | PPAGE    | CSI 5 ~  |      |
| 343  | ENTER    | SS3 M    |      |
| 350  | C3       | SS3 n    |      |
| 351  | BTAB     | CSI Z    |      |
| 352  | BEG      | SS3 m    |      |
| 360  | FIND     | CSI 1 ~  |      |
| 383  | SELECT   | CSI 4 ~  |      |
| 412  | RETURN   | ١r       | \r\n |
| 413  | REMOVE   | CSI 3 ~  |      |
| 414  | INSERT   | CSI 2 ~  |      |
| 415  | ТАВ      | \t       |      |
| 416  | ESCAPE   | 0x1B     |      |

Der Tastenwert wird numerisch angegeben. Ist der Wert kleiner 256, so wird er direkt an den Host gesendet. Anderenfalls wird der Tastenwert in eine Zeichensequenz

nach VT-Standard übersetzt. Diese Sequenz kann je nach Modus variieren.

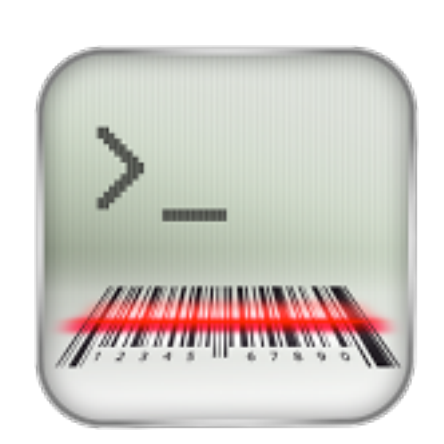

### Tastentypen

| Wert | Name      | Bedeutung                                                                                                    |
|------|-----------|----------------------------------------------------------------------------------------------------|
| 0    | Data      | <ul> <li>Datentaste</li> <li>Der Wert oder das Makro werden an den Host geschickt.</li> <li>Heller Hintergrund.</li> </ul>                                                            |
| 1    | Data dark | Datentaste <ul> <li>Der Wert oder das Makro werden an den Host geschickt.</li> <li>Dunkler Hintergrund.</li> </ul>                                                                    |
| 2    | Shift     | <ul> <li>Interne Funktion</li> <li>Die Taste bewirkt den Wechsel des Tastaturlevel.</li> <li>Der Tastenwert "zeigt" auf den Level.</li> <li>"0" bedeutet "Systemtastatur".</li> </ul> |
| 3    | Session   | <ul> <li>Interne Funktion</li> <li>Die Taste bewirkt den Wechsel in die Verbindungsübersicht.</li> <li>Der Tastenwert ist irrelevant.</li> </ul>                                      |
| 4    | Status    | <ul> <li>Interne Funktion</li> <li>Auf dem Tastenfeld werden Uhrzeit und Batteriestatus angezeigt.</li> <li>Der Tastenwert ist irrelevant.</li> </ul>                                 |

Frank Hintsch IT Consulting 13. August 2013 Es gibt folgende Tastentypen:

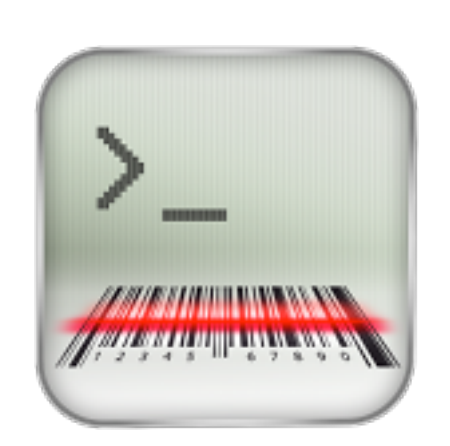

**Makros** 

Man kann einer Taste eine beliebige Zeichensequenz (Makro) zuordnen.

Jedes Zeichen liegt im Wertebereich von binär 0 bis 0xFF. Nichtdruckbare ASCII-Zeichen ausserhalb des Wertebereichs von **sp** bis ~ (0x20 bis 0x7E) können mit einer "Escapesequenz" notiert werden. Das Escape-Zeichen ist der Backslash "\".

Die folgende Tabelle zeigt die erlaubten "Escapesequenzen":

| Sequenz | Wert |
|---------|------|
| \0      | 0x00 |
| \a      | 0x07 |
| \b      | 0x08 |
| \e      | 0x1B |
| /ł      | 0x0C |
| \n      | 0x0A |
| \r      | 0x0D |
| \t      | 0x09 |
| W       | 0x5C |
| \xnn    | 0xnn |

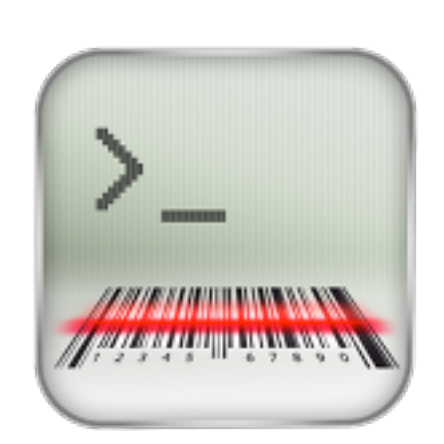

SSH

Die SSH Schlüsseldateien werden in einem Ordner *ssh.bundle* gespeichert und können, wie die *plist*, per iTunes in das Gerät transportiert werden. Dieser Ordner enthält die Struktur der Profile.

#### Dateifreigabe

Mit den folgenden Apps können Sie Dokumente zwischen dem iPod touch und dem Computer übertragen.

| Apps      | Dokumente von "VTconsole" |                          |       |
|-----------|---------------------------|--------------------------|-------|
|           | index.html                | 14.06.13 20:59           | 8 KB  |
| VTconsole | 🕝 ssh.bundle              | 13.06.13 20:50           | 0 KB  |
| <u> </u>  | VTconsole.log             | 17.06.13 09:05           | 8 KB  |
|           | VTconsoleSettings.plist   | 14.06.13 21:02           | 32 KB |
|           |                           |                          |       |
|           |                           |                          |       |
|           |                           |                          |       |
|           |                           |                          |       |
|           |                           | Hinzufügen Sichern unter |       |
|           |                           |                          | _     |

Die Schlüsseldateien werden nicht am iPod erzeugt, sondern auf dem SSH-Server mit dem UNIX-Werkzeug "ssh-keygen". Damit erstellt man Private-Public Schlüssel-Paare in z.B. den Dateien *id\_dsa* und *id\_dsa.pub*. Gehen Sie wie folgt vor:

- 1. Sichern Sie ssh.bundle mit Hilfe von iTunes vom iPod auf Ihren Mac.
- 2. Öffnen Sie den Finder und navigieren Sie in das Verzeichnis mit *ssh.bundle*.
- 3. Öffnen Sie *ssh.bundle* mit der Option des Kontextmenüs "Paketinhalt zeigen".
- 4. Die *id\_dsa/id\_dsa.pub*-Paare können in einem der Ordner oder in der Wurzel von *ssh.bundle* abgelegt werden.
- 5. Benutzen Sie schließlich den iTunes-Button "Hinzufügen", um das neue *ssh.bundle* wieder auf den iPod zu kopieren.
- 6. Entfernen Sie VTconsole aus dem Speicher des iPod.
- 7. Starten Sie die VTconsole neu.

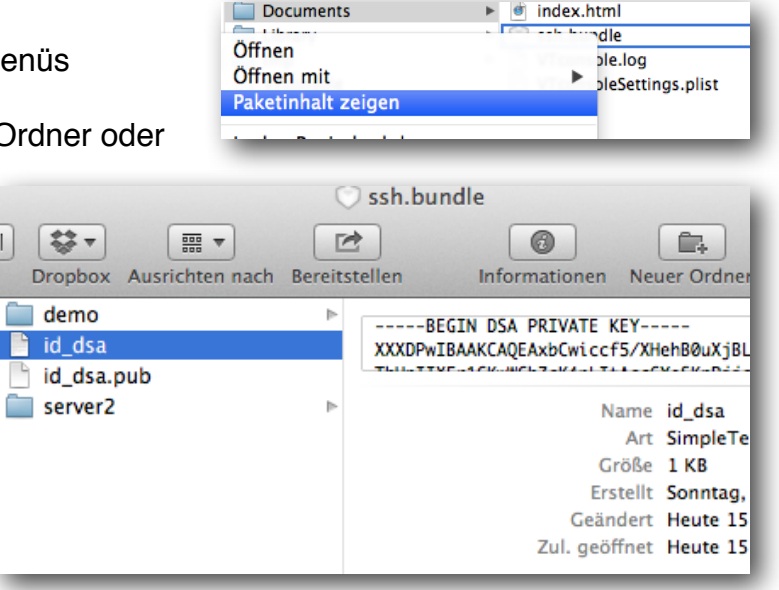

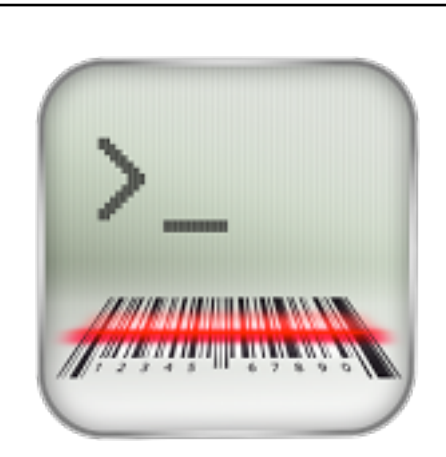

Schriften

| 12343678901234367890123436       #       ?         2       1       2         4       Courier         5       current interleaf 0.88         7       Menlo-Regular         8       Monaco         1       45678901234567890123456         2       1       2         4       1         5       2         1       45678901234567890123456         4       5         6       1         2       1         2       1         4       5         5       Courier         4       Courier         4       Courier         4       Courier         4       Monaco         4       Schriftgröße ändern         5       Schriftgröße ändern                                                                                                    | 122456700012                                                                                             | 24567000122456                                                                                             |                                                  |
|----------------------------------------------------------------------------------------------------|----------------------------------------------------------------------------------------------------|----------------------------------------------------------------------------------------------------|--------------------------------------------------|
| A<br>5Courier5current interleaf 0.88Menlo-Regular8<br>9MonacoMonaco145678901234567890123456AndaleMono212I4<br>5124<br>52I22I4<br>5124<br>52I22I4<br>52I22I4<br>5124<br>5124<br>52I5<br>6124<br>52I5<br>6124<br>51I5<br>6114<br>51I5<br>61I4<br>51I5<br>61I61I6II6II1<br>1<br>1<br>1I1<br>1<br>1<br>1I1<br>1<br>1<br>1<br>1I1<br>1<br>1<                                                                                                    | 2 1                                                                                                    | 2                                                                                                    | ਸ <u>?</u>                                       |
| S current fontsize 19.0<br>6 current interleaf 0.88<br>9<br>9<br>11 45678901234567890123456<br>2 1 2<br>3<br>4<br>5<br>6<br>1 2345678901234567890123456<br>2 1 2<br>4<br>5<br>6<br>1 2<br>4<br>5<br>6<br>1 2<br>1 2<br>1 2<br>1 2<br>1 2<br>1 2<br>1 2<br>1 2                                                                                                    | 3<br>4                                                                                                   |                                                                                                    | Courier                                          |
| 8       Monaco         1       45678901234567890123456       AndaleMono         2       1       2         4       1       2         4       2       3         4       2       3         4       2       3         4       2       3         4       2       3         4       2       3         4       2       3         4       2       3         4       2       3         5       1       2         4       2       3         5       2       3         6       2       3         6       2       3         6       2       3         7       3       2         6       2       3         7       3       2         6       2       3         7       3       3         8       3       3         9       3       4         1       4       5         6       3       4         6       3       4                                                                                                    | 6 current in<br>7                                                                                        | ntsize 19.0<br>nterleaf 0.88                                                                               | Menlo-Regular                                    |
| 0       1       45678901234567890123456       AndaleMono         2       1       2                                                                                                    | 8<br>9                                                                                                   |                                                                                                    | Monaco                                           |
| 3       4         3       4         5       6         1       2         4       1         2       1         4       2         4       2         4       2         4       2         4       2         4       2         4       2         5       2         1       2         4       2         5       2         6       2         1       2         4       2         5       2         6       2                                                                                                    | 0<br>11 456789012<br>2 1                                                                                 | 234567890123456<br>2                                                                                       | AndaleMono                                       |
| 5<br>6<br>1<br>2<br>3<br>4<br>5<br>6<br>1<br>2<br>3<br>4<br>5<br>6<br>1<br>2<br>1<br>2<br>1<br>2<br>1<br>2<br>3<br>4<br>5<br>6<br>7<br>8<br>9<br>0<br>1<br>2<br>1<br>2<br>2<br>1<br>2<br>3<br>4<br>5<br>6<br>7<br>8<br>9<br>0<br>curier<br>Courier<br>Menlo-Regular<br>Monaco<br>AndaleMono<br>5<br>6<br>6<br>7<br>8<br>9<br>0<br>1<br>1<br>1<br>2<br>1<br>1<br>2<br>1<br>1<br>2<br>1<br>1<br>2<br>1<br>1<br>2<br>1<br>1<br>1<br>2<br>1<br>1<br>1<br>1<br>1<br>1<br>1<br>1<br>1<br>1<br>1<br>1<br>1                                                                                                    | 3                                                                                                    |                                                                                                    |                                                  |
| 12345678901234567890123456   1   2   1   2   4   Current interleaf   0   4   5   6     1   2   1   2   1   2   2   1   2   2   1   2   2   1   2   2   1   2   2   1   2   2   1   2   2   2   2   2   2   2   2   2   2   2   2   2   2   2   2   2   2   2   2   2   2   2   2   2   2   2   2   2   2   2   2   2   2   2   2   2   2   2   2   2   2   2   2   2   2   2   2   2   2   2   2   2   2   2   2                                                                                                    | 5<br>6                                                                                                   |                                                                                                    |                                                  |
| 2<br>3<br>4<br>5<br>6<br>1<br>2<br>3<br>4<br>5<br>6<br>1<br>1<br>2<br>3<br>4<br>5<br>6<br>1<br>1<br>2<br>2<br>3<br>4<br>5<br>6<br>1<br>1<br>2<br>2<br>3<br>4<br>5<br>6<br>1<br>1<br>2<br>2<br>3<br>4<br>5<br>6<br>7<br>8<br>9<br>0<br>0<br>0<br>0<br>0<br>0<br>0<br>0<br>0<br>0<br>0<br>0<br>0                                                                                                    | 123456789012                                                                                             | 234567890123456                                                                                            |                                                  |
| 34 <ul> <li>Zeilenabstand ändern.</li> <li>Courier</li> <li>Menlo-Regular</li> <li>Monaco</li> <li>45678901234567890123456</li> <li>AndaleMono</li> <li>AndaleMono</li> <li>Schriftgröße ändern</li> <li>G</li> <li>G</li> <li>AndaleMono</li> <li>AndaleMono</li> <li></li></ul>                                                                                                    | 2 1                                                                                                    | 2                                                                                                    | H I                                              |
| 6 ourient interleaf 0.88 Menlo-Regular<br>8 0<br>0 11<br>45678901234567890123456<br>1 45678901234567890123456<br>1 4567890123456<br>1 4567890123456<br>1 4567890124<br>1 4567890124<br>1 4567890124<br>1 4567890124<br>1 4567890124<br>1 4567890124<br>1 4567890124<br>1 4567890124<br>1 4567890124<br>1 456789018<br>1 4567890124<br>1 4567890124<br>1 4567890124<br>1 | 3                                                                                                    | ▲ Zeilenabstand ändern.                                                                                    |                                                  |
| 8       Monaco         0       4         4       5         6       And al eMono                                                                                                    | 4 ▲ Zellena<br>5 curont fo                                                                               | ontsize 19.0                                                                                               | Courier                                          |
| 0       ▼         11       45678901234567890123456         2       1         3       •         4       Schriftgröße ändern         5       6                                                                                                    | 4 Curient fo<br>6 curient in<br>7                                                                        | ontsize 19.0<br>Iterleaf 0.88                                                                              | Courier<br>Menlo-Regular                         |
| 2<br>3<br>4<br>Schriftgröße ändern<br>5<br>6                                                                                                    | 4 Zellena<br>5 cur ont fo<br>6 cur ont in<br>7                                                           | ontsize 19.0<br>Iterleaf 0.88                                                                              | Courier<br>Menlo-Regular<br>Monaco               |
| 4 Schriftgröße ändern<br>5                                                                                                    | 4 2ellena<br>5 cur ont fo<br>cur ont in<br>7<br>8<br>9<br>0<br>↓<br>11 456789012                         | ontsize 19.0<br>nterleaf 0.88                                                                              | Courier<br>Menlo-Regular<br>Monaco<br>AndaleMono |
| 6                                                                                                    | 4                                                                                                    | abstand andem.<br>ontsize 19.0<br>iterleaf 0.88<br>34567890123456<br>⊷•••••••••••••••••••••••••••••••••••• | Courier<br>Menlo-Regular<br>Monaco<br>AndaleMono |
|                                                                                                    | 4 2ellena<br>5 cur ont fo<br>6 current in<br>7<br>8<br>9<br>0<br>11 456789012<br>2 1<br>3<br>4 S         | abstand andem.<br>ontsize 19.0<br>iterleaf 0.88<br>34567890123456<br>                                      | Courier<br>Menlo-Regular<br>Monaco<br>AndaleMono |
|                                                                                                    | 4 Zellena<br>5 curent fo<br>6 curent in<br>7<br>8<br>9<br>0<br>11 456789012<br>1<br>4 S<br>6             | abstand andem.<br>ontsize 19.0<br>iterleaf 0.88<br>34567890123456<br>⊙>⊙><br>Schriftgröße ändern           | Courier<br>Menlo-Regular<br>Monaco<br>AndaleMono |
|                                                                                                    | 4 2ellena<br>5 curient fo<br>curient in<br>7<br>8<br>9<br>0<br>11 456789012<br>2<br>3<br>4<br>5<br>6     | abstand andem.<br>ontsize 19.0<br>aterleaf 0.88<br>34567890123456<br>⊙-→ -→ -→<br>Schriftgröße ändern      | Courier<br>Menlo-Regular<br>Monaco<br>AndaleMono |
|                                                                                                    | 4 2ellena<br>5 curent fo<br>curent in<br>7<br>8<br>9<br>0<br>11<br>456789012<br>2<br>3<br>4<br>5<br>6    | abstand andem.<br>ontsize 19.0<br>aterleaf 0.88<br>234567890123456<br>(-•⊙> <-⊙><br>Schriftgröße ändern    | Courier<br>Menlo-Regular<br>Monaco<br>AndaleMono |
|                                                                                                    | 4 2ellena<br>5 curient fo<br>6 curient in<br>7<br>8<br>9<br>0<br>11 456789012<br>2<br>3<br>4 S<br>5<br>6 | abstand andem.<br>ontsize 19.0<br>iterleaf 0.88<br>34567890123456<br>⊙>⊙><br>Schriftgröße ändern           | Courier<br>Menlo-Regular<br>Monaco<br>AndaleMono |

Für jedes Profil kann man die Schriftgröße und den Zeilenabstand einstellen.

Dazu benutzt man die Pinchgeste (Spreizen von Daumen und Zeigefinger) entweder in der horizontalen oder der vertikalen Richtung.

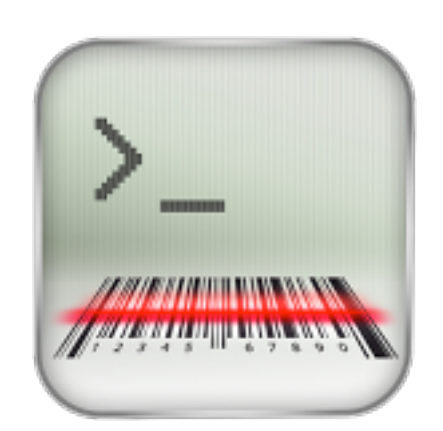

#### Logfile

Frank Hintsch IT Consulting 13. August 2013 VTconsole HTTP Server

## Welcome to VTconsole!

<key>configurationReadOnly</key>

<real>0.69999998807907104</real>

<key>gestureDuration</key>

<key>gestureEnable</key>

<key>gestureType</key> <integer>0</integer> <key>logLevel</key> <integer>4</integer> <key>orientation</key> <integer>0</integer> <key>profiles</key>

Download Logfile Download Device Configuration

v<plist version="1.0">

<false/>

<false/>

▼<array>

▼<dict>

Die VTconsole notiert Fehler und Ereignisse in der Datei *VTconsole.log* gespeichert. Diese Datei kann per iTunes exportiert werden oder auch mit einem Webbrowser über HTTP.

Für den Zugriff per HTTP benötigen Sie die IP-Adresse des iPod oder iPhone und geben dann in Ihrem Browser ein

#### http://iPod-IP-address:12345

Das Logging kann über Loglevel gesteuert werden.

| Loglevel | Bedeutung   |
|----------|-------------|
| 0        | Aus         |
| 1        | Fehler      |
| 2        | Warnungen   |
| 3        | Information |
| 4        | Debug       |

Der Loglevel wird ausschliesslich in der Konfigurationsdatei *VTconsoleSettings.plist* mit dem Key *logLevel* eingestellt. Es gibt kein User-Interface. Der voreingestellte Wert ist 2.